## Overview

This quick reference guide outlines the steps necessary to configure an Android device with Citrix Workspace. It is assumed that you are moderately familiar with the Android user interface and that you know how to search for and download applications to your mobile device.

Citrix Workspace provides access to your Trinity Health Citrix Applications. With this free download you can access applications, desktops and data easily and securely from any device, including smartphones and tablets.

## **Download Citrix Worspace and Configure Account**

- 1. Go to your Google Play Store (App store) on your Android device and do a search for: \*Citrix Workspace\*
- 2. Download Citrix Workspace to your Android device.
- 3. Once downloaded, open the Citrix Workspace and tap on "Get Started".

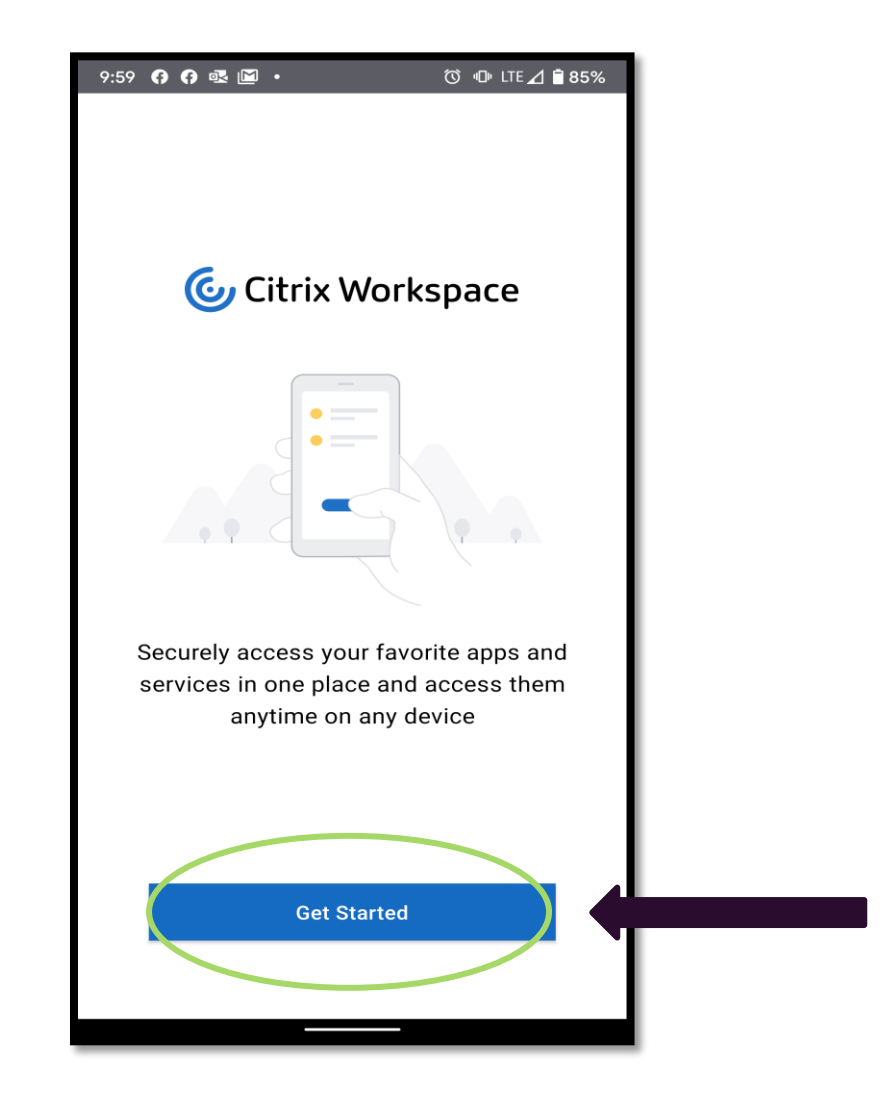

4. Enter the URL for your domain, see list below:

| $\times$ | Welcome                                                         |                  |       |   |  |
|----------|-----------------------------------------------------------------|------------------|-------|---|--|
|          |                                                                 |                  |       |   |  |
|          |                                                                 |                  |       |   |  |
|          |                                                                 |                  |       |   |  |
|          |                                                                 |                  |       |   |  |
|          |                                                                 |                  |       |   |  |
| To get s | tarted, enter your company.<br>URL                              | email address or | Store |   |  |
|          |                                                                 |                  |       |   |  |
|          |                                                                 |                  |       |   |  |
|          |                                                                 |                  |       |   |  |
| Email a  | address or Store URL                                            |                  |       |   |  |
| Email a  | address or Store URL                                            |                  |       | J |  |
| Email a  | address or Store URL                                            |                  |       | J |  |
| Email a  | address or Store URL<br>count type as Web Interface<br>Continue |                  |       |   |  |
| Email a  | address or Store URL<br>count type as Web Interface<br>Continue |                  |       |   |  |
| Email a  | address or Store URL<br>count type as Web Interface<br>Continue |                  |       |   |  |
| Email a  | address or Store URL<br>count type as Web Interface<br>Continue |                  |       |   |  |
| Email a  | address or Store URL<br>count type as Web Interface<br>Continue |                  |       |   |  |
| Email a  | address or Store URL<br>count type as Web Interface<br>Continue |                  |       |   |  |

Trinity-Health domain users – <u>https://threceiver.connect.trinity-health.org</u> ONE domain users – <u>https://onereceiver.connect.trinity-health.org</u> Chicago – <u>https://luhsreceiver.connect.trinity-health.org</u> Gottlieb Memorial Hospital – <u>https://gottreceiver.connect.trinity-health.org</u> Syracuse NY – <u>https://syrreceiver.connect.trinity-health.org</u> St. Francis Health, Hartford CT – <u>https://sfhreceiver.connect.trinity-health.org</u> Saint Mary's, Waterbury CT – <u>https://smhreceiver.connect.trinity-health.org</u>

5. Enter your Trinity Health credentials, tap Sign In, you will be prompted by Microsoft Azure for authentication verification (Phonefactor).

|   | 10:0 | 0 🖻 |       |     |       |      |      |     | t    | I ( | ▶ LTE | ا⊿ | 84%      | D |
|---|------|-----|-------|-----|-------|------|------|-----|------|-----|-------|----|----------|---|
|   | ~    | S   | ign   | in  |       |      |      |     |      |     |       |    |          | I |
|   |      |     |       | E   | inter | your | cred | ent | ials |     |       |    |          | I |
|   |      | Us  | er n  | ame |       |      |      |     |      |     |       |    |          |   |
| ( |      | Pas | sword |     |       |      |      |     |      |     |       |    |          |   |
|   |      |     |       |     |       |      |      |     |      |     | Ø     | _  |          | 4 |
|   |      |     |       |     |       |      |      |     |      | -   | -     |    |          | I |
|   |      |     |       |     |       | SIGN |      |     |      |     |       |    |          | I |
|   |      |     |       |     |       |      |      |     |      |     |       |    |          | I |
|   | 1    | 2   | 3     |     | 4     | 5    | 6    |     | 7    | ;   | В     | 9  | 0        | I |
|   | q    | w   | e     |     | r     | t    | у    |     | u    |     | i     | 0  | р        | I |
|   | a    |     | S     | d   | f     | ç    | J    | h   |      | j   | k     |    | L        | I |
|   | ¢    |     | z     | х   | с     | ١    | /    | b   |      | n   | m     | ı  | $\times$ | I |
|   | ?12  | 3   | ,     |     |       |      |      |     |      |     |       |    | ~        |   |
|   | ~    |     |       |     |       |      |      | _   |      |     |       |    |          |   |

6. Tap on "Approve" to sign-in.

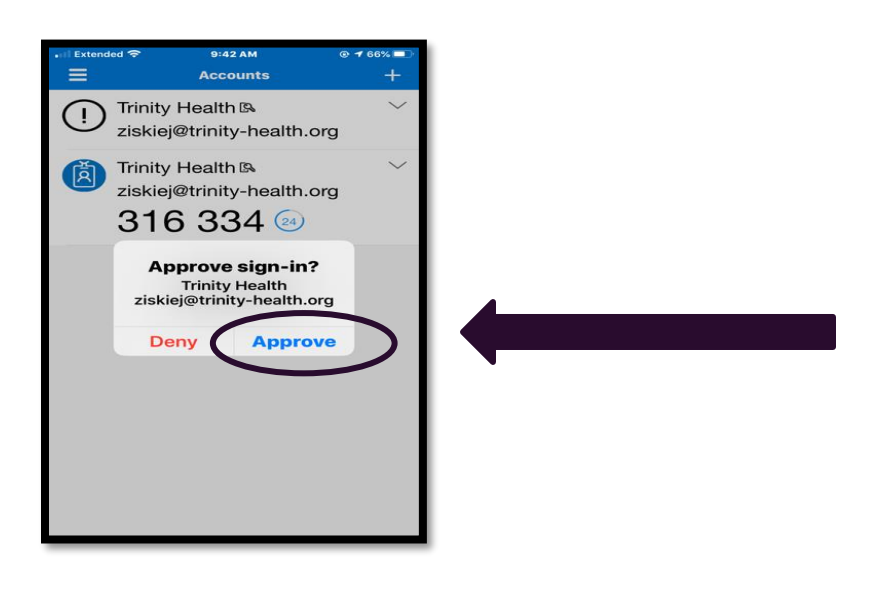

7. Your applications will then populate.

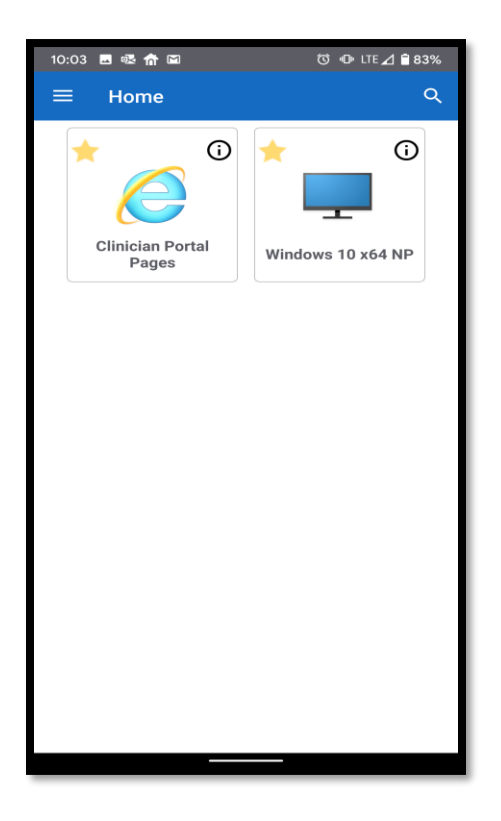